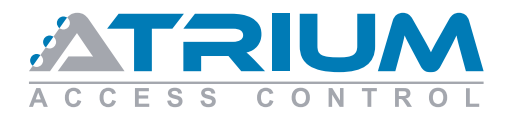

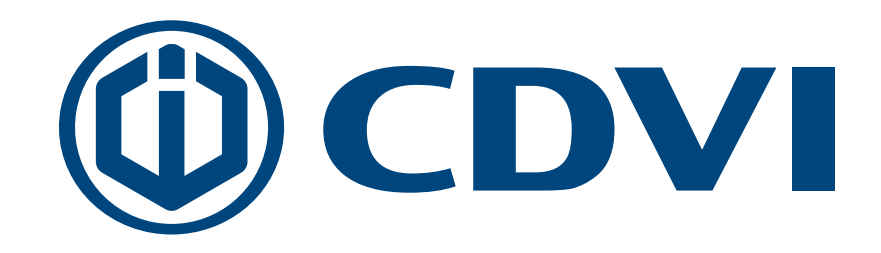

# ATRIUM & Schlage Integration

### Quick Start Guide GWE Gateway and NDE Wireless Lock

June 2018

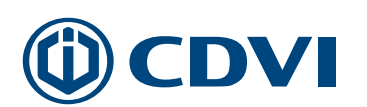

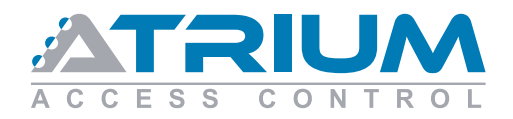

### THREE SIMPLE STEPS:

- 1. Ensure the GWE gateway is connected to the ADH10 as shown below.
- 2. Follow this guide to configure gateways and wireless locks.
- 3. Apply power to ATRIUM's ADH10 to automatically detect GWE gateways and wireless locks.

## Step 1: Install the devices

Install the NDE wireless lock on a door then connect the GWE gateway to the ADH10 as shown below :

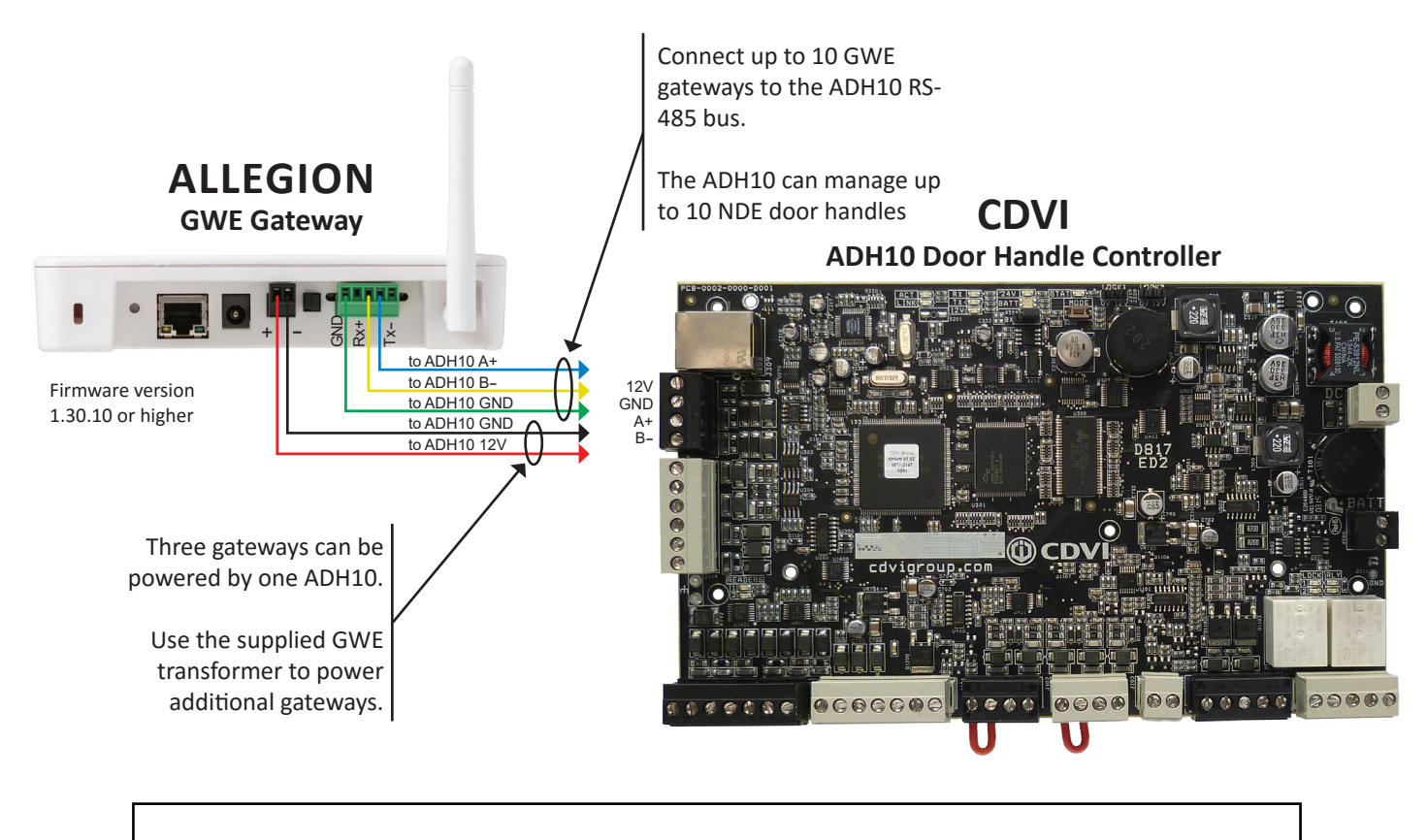

View ADH10 + GWE + NDE system architecture at the end of this document.

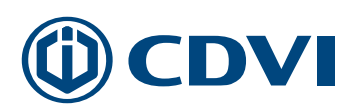

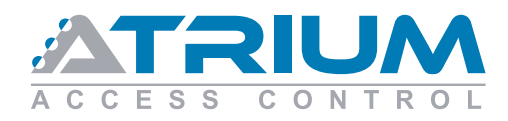

## Step 2: Create an ENGAGE account through Allegion's web site

Create an ENGAGE account at: https://portal.allegionengage.com/signin

**IMPORTANT:** Do NOT use the mobile app to create your account.

| 🗱 Engage Technology by Allegion 🗙 | +.                                             |                                         |          | - 🗆 ×    |
|-----------------------------------|------------------------------------------------|-----------------------------------------|----------|----------|
| ← → ♂ ☆                           | (i) A https://portal.allegionengage.com/signup | 🛡 🏠                                     | Q Search | III\ ⊡ = |
| ODVI CDVI                         |                                                |                                         |          |          |
| ENGA                              | GE™<br>IOLOGY                                  |                                         |          | ALLEGION |
|                                   | Sig                                            | n Up for a New Account                  |          |          |
|                                   | Email<br>Address                               | e.g. myname@example.net                 |          |          |
|                                   | Password                                       |                                         |          |          |
|                                   | Confirm<br>Password                            |                                         |          |          |
|                                   | First Name                                     |                                         |          |          |
|                                   | Last Name                                      |                                         |          |          |
| -                                 | □ I have re<br>Conditions                      | ad and accept the Terms and<br>s.       |          |          |
|                                   | 205                                            | Sign Up                                 |          |          |
| and a state                       |                                                |                                         |          |          |
|                                   | C 2018 Schlay                                  | e Lock Company LLC Terms and Conditions |          |          |
|                                   |                                                |                                         |          | 2        |

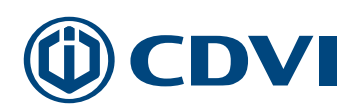

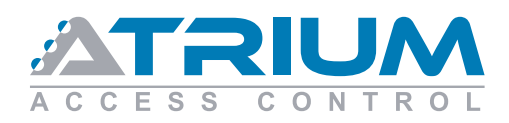

## Step 3: Adding a GWE gateway to your ENGAGE<sup>™</sup> account

#### 3.1:

Use the free ENGAGE<sup>™</sup> mobile app to link and configure devices.

Download the ENGAGE<sup>™</sup> mobile app from the iTunes App Store (IOS) or Google Play Store (Android)

Start the app. Create a new account by tapping on the "Create New" link at the bottom of the Log In screen or login to an existing account.

| phie (i     | Phone)                     |              |
|-------------|----------------------------|--------------|
| Videotron 🗢 | 08:49                      | 7 🍯 🛊 99 % 🗖 |
|             |                            |              |
| BASSWORD    |                            | SHOW         |
|             |                            |              |
|             | Log In<br>Forgot password? |              |
|             |                            |              |
|             | ALLEGION                   |              |
| Don't h     | nave an account? Create    | New          |

Android

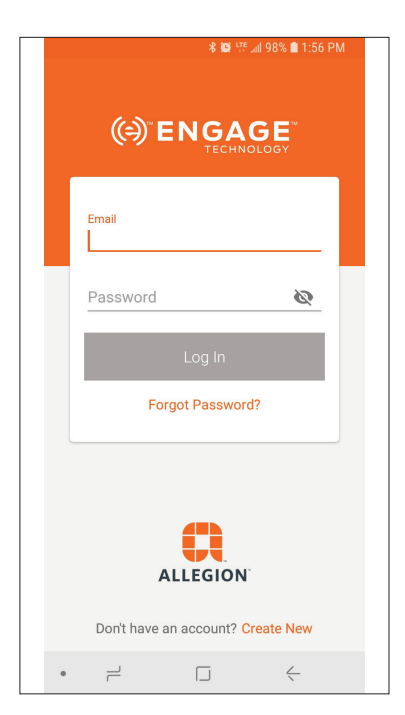

#### 3.2:

Touch the "+" sign to add a GWE or any ENGAGE™ lock device.

#### Apple (iPhone)

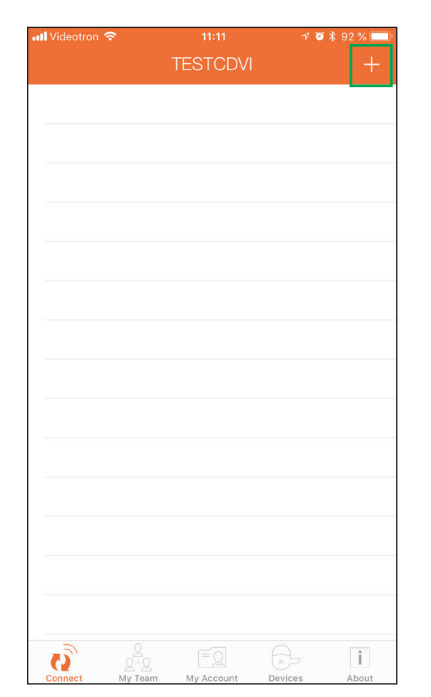

#### Android

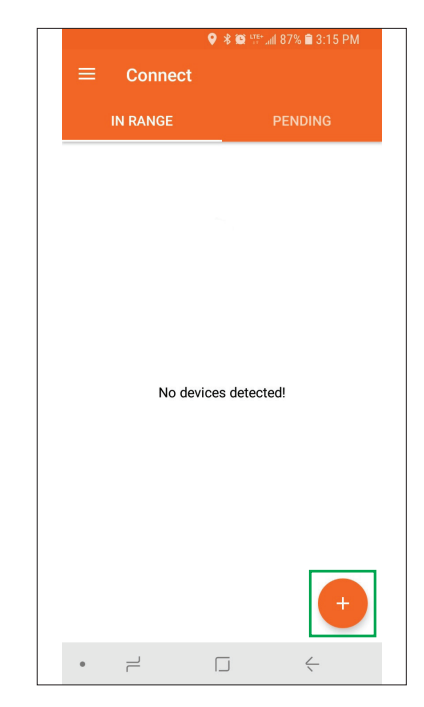

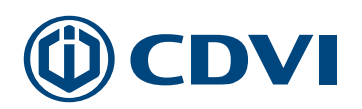

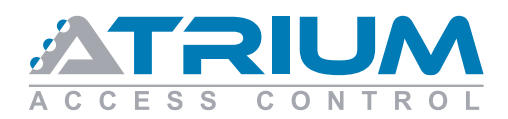

#### 3.3:

Touch the *"Gateway"* icon to add a GWE gateway to the ENGAGE<sup>™</sup> account.

### **IMPORTANT NOTE:**

Only a "*non-commissioned*" gateway can be added to an account.

- When powered, a noncommissioned gateway has a solid red status LED.
- A commissioned gateway has a solid blue status LED.

#### Apple (iPhone)

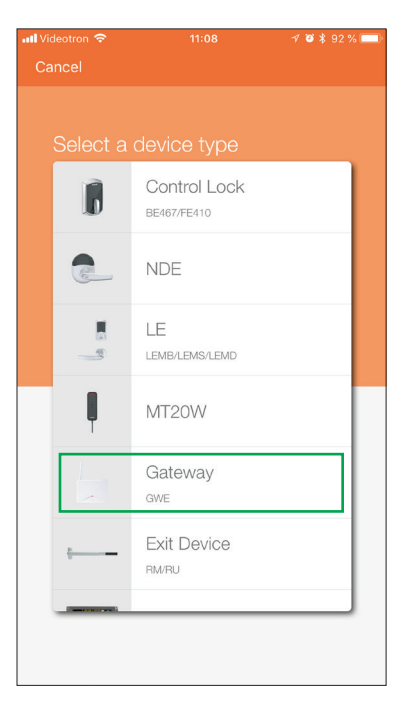

#### Android

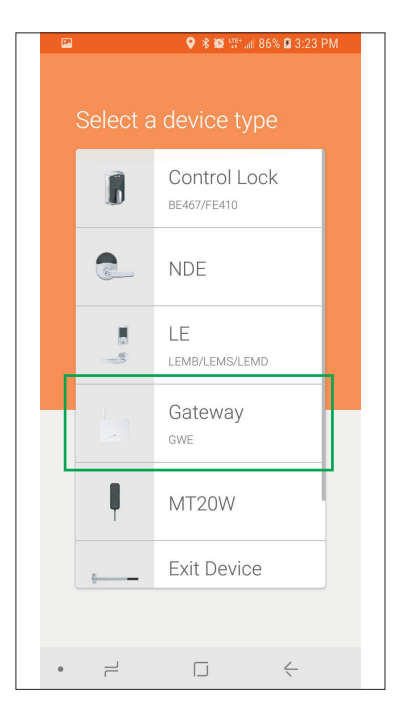

#### 3.4:

Touch the GWE gateway you want to add from the list.

#### Apple (iPhone)

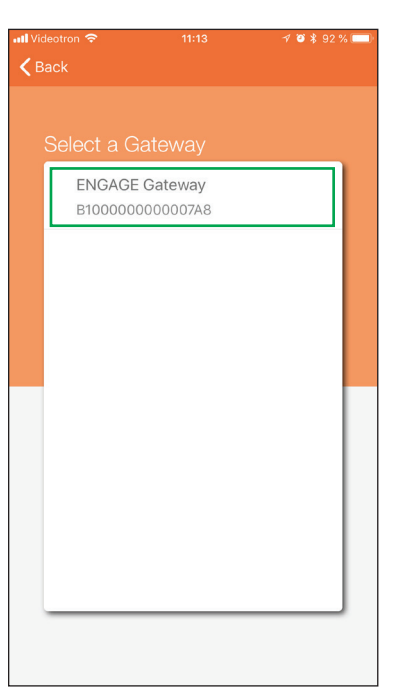

#### Android

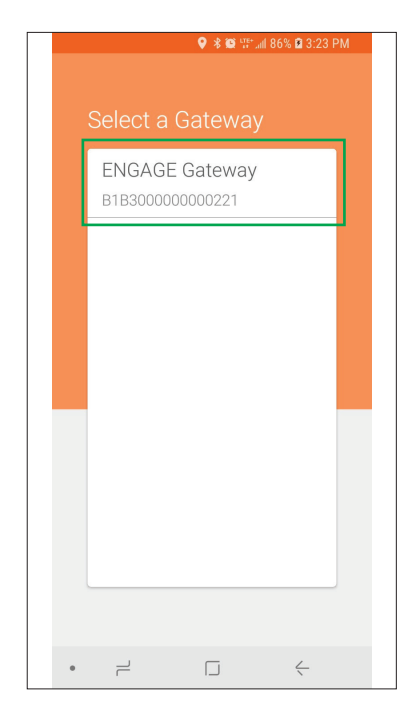

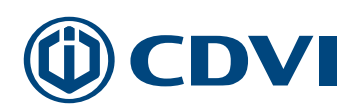

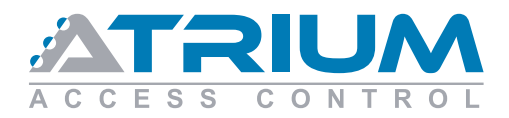

#### 3.5:

Touch **"Yes"** if the selected GWE gateway LED is flashing blue.

#### Apple (iPhone)

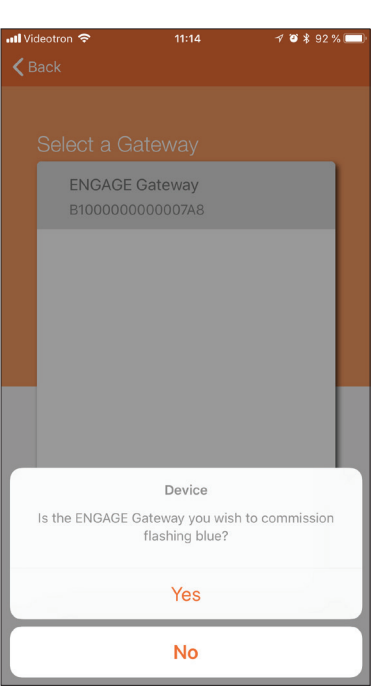

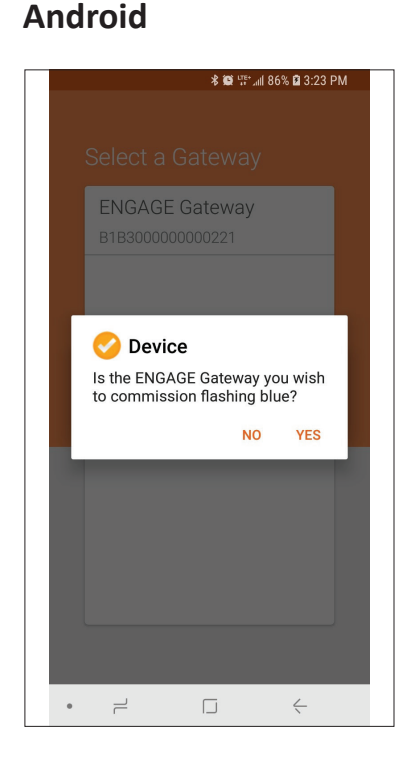

## **3.6:** Name the GWE gateway, then touch *"Next"*

#### Android:

Name the GWE gateway and touch the " $\rightarrow$  "

### Apple (iPhone)

| 📲 Videotron 🗢 | 11:14             | 1 🛛 🕯 92 % 🥅 |
|---------------|-------------------|--------------|
|               | Commission Device | Next         |
| DEVICE IN     | IFORMATION        |              |
| Name          |                   | TEST         |
| Model         |                   | GWE          |
| DEVICE C      | ONFIGURATION      |              |
| Advanced      |                   | >            |
|               |                   |              |
|               |                   |              |
|               |                   |              |
|               |                   |              |
| «TEST»        | TESTEZ            | TESTE        |
| QWE           | RTYU              | ΙΟΡ          |
| ASC           | FGHJ              | K L ′        |
| <b>≜</b> Z    | X C V B N         |              |
| 123 😅         |                   | retour       |

#### Android

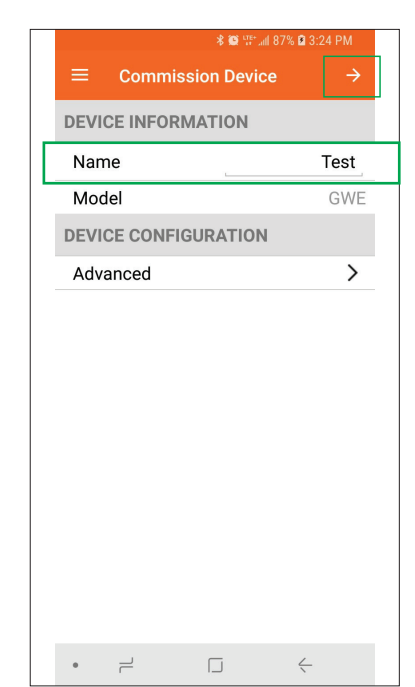

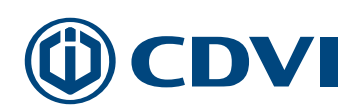

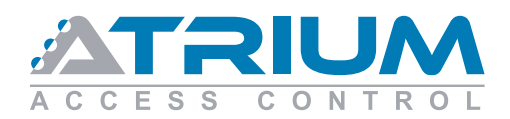

Android

#### 3.7:

The GWE gateway can manage up to 10 wireless locks with one ATRIUM ADH10.

Specify the GWE RS485 address and the range of doors it will manage.

#### Apple : Then touch "Save". Android: Touch the "".

Example with two GWE managing 5 doors each:

#### GWE #1:

RS-485 Address = 0 Low Door Address = 0 (Door 1) High Door Address =4 (Door 5)

#### GWE #2:

RS-485 Address = 1 Low Door Address = 5 (Door 6) High Door Address =9 (Door 10)

| ideotron 🗢        | 7 ≌ \$ | 92 % 🗔 |
|-------------------|--------|--------|
| TEST              |        | Save   |
| RSI               | IP     |        |
| S-485 Address     |        | 0      |
| ow Door Address   |        | 0      |
| ligh Door Address |        | 9      |
|                   |        |        |
|                   |        |        |
|                   |        |        |
|                   |        |        |
|                   |        |        |
|                   |        |        |
|                   |        |        |
|                   |        |        |
|                   |        |        |
|                   |        |        |
|                   |        |        |
|                   |        |        |

|      |             | *œ ue⊷all | 100% 💼 10:44 | AM |
|------|-------------|-----------|--------------|----|
| =    | Connect     |           |              |    |
| RSI  | Configurati | on        |              |    |
| RS-4 | 185 Addres  | ss        |              | 0  |
| Low  | Door Add    | ress      |              | 0  |
| Hig  | n Door Add  | lress     |              | 9  |
|      |             |           |              |    |
|      |             |           |              |    |
|      |             |           |              |    |
|      |             |           |              |    |
|      |             |           |              |    |
|      |             |           |              |    |
|      |             |           |              |    |
| •    | 2           |           | $\leftarrow$ |    |

#### 3.8:

Touch "Disconnect" to go back to the "Connect" to add locks to the ENGAGE<sup>™</sup> account.

#### Android:

Touch the menu icon  $(\equiv)$  at the top-left and select "Devices".

When prompted, touch "OK" to disconnect.

| Disconne  | <del>≈</del><br>ect | 11:16<br>TEST    | 4 0     | \$ 92 % 🔲 |
|-----------|---------------------|------------------|---------|-----------|
| CONNEC    | TED TO T            | EST              |         |           |
| Manage    | Linked De           | vices            |         | >         |
| Update F  | irmware             |                  |         |           |
| Configure | e Device            |                  |         | >         |
| Host Prop | perties             |                  |         | >         |
|           |                     |                  |         |           |
|           |                     |                  |         |           |
|           |                     |                  |         |           |
|           |                     |                  |         |           |
|           |                     |                  |         |           |
|           |                     |                  |         |           |
|           |                     |                  |         |           |
| -         |                     |                  |         |           |
|           |                     |                  |         |           |
| Connect   | QAQ<br>My Team      | EQ<br>My Account | Devices | About     |

Apple (iPhone)

#### Android

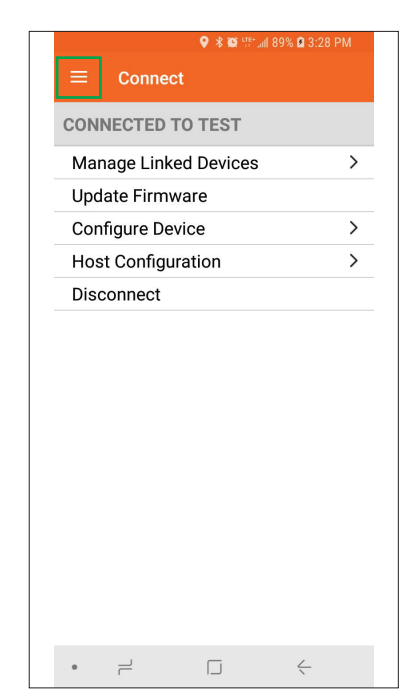

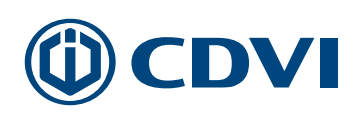

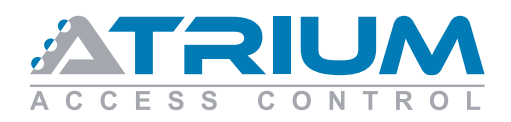

## Step 4: Adding a NDE wireless lock into your ENGAGE™ account

#### 4.1:

Touch the **"+"** sign to add NDE or any ENGAGE<sup>™</sup> lock devices.

| Appl         | e (iP                            | hone             | )       |                 |
|--------------|----------------------------------|------------------|---------|-----------------|
| II Videotron | <del>?</del>                     | 11:17<br>TESTCD\ | 4<br>/  | ø ≵ 91 % 📼<br>+ |
| TEST         |                                  |                  | (       | Connect >       |
|              |                                  |                  |         |                 |
|              |                                  |                  |         |                 |
|              |                                  |                  |         |                 |
|              |                                  |                  |         |                 |
|              |                                  |                  |         |                 |
|              |                                  |                  |         |                 |
|              |                                  |                  |         |                 |
|              |                                  |                  |         |                 |
|              |                                  |                  |         |                 |
| 0            | Q<br>Q <sup>1</sup> Q<br>My Team |                  | Devices | i               |

#### Android

|      |          | 오 🕸 🖙 📶 92% 🛍 4:10 PM |
|------|----------|-----------------------|
| =    | Connect  |                       |
|      | IN RANGE |                       |
| Test |          | Connect >             |
|      |          |                       |
|      |          |                       |
|      |          |                       |
|      |          |                       |
|      |          |                       |
|      |          |                       |
|      |          |                       |
|      |          |                       |
|      |          |                       |
|      |          |                       |
|      |          | +                     |
|      | 2        | $\Box \leftarrow$     |

## **4.2:** Touch the *"NDE"* icon.

### Apple (iPhone)

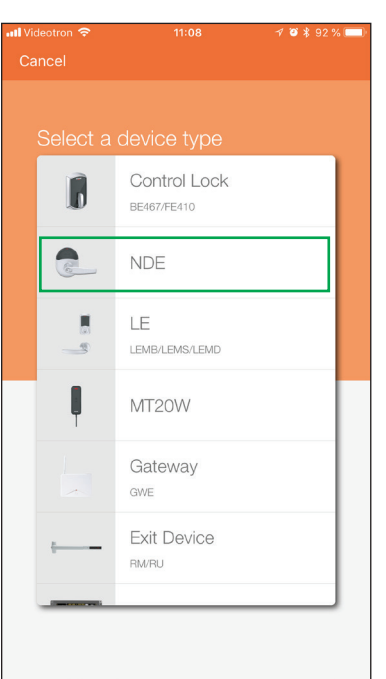

#### Android

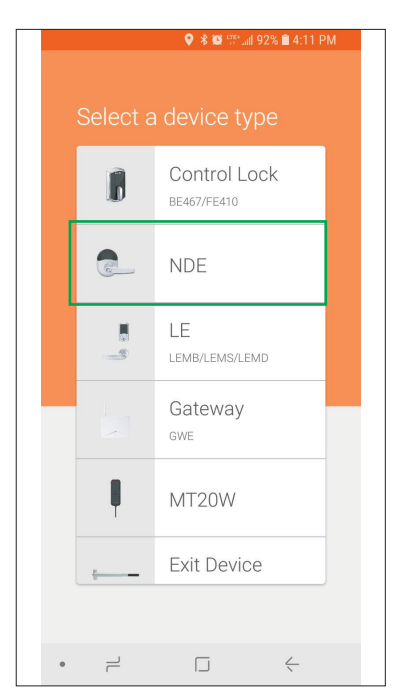

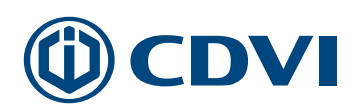

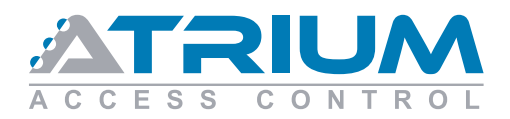

## Schlage Integration

#### **Quick Start Guide**

#### 4.3:

Turn and release the interior lever of the NDE wireless lock.

Touch *"Next"* to view the handle being added.

#### Apple (iPhone)

#### Android

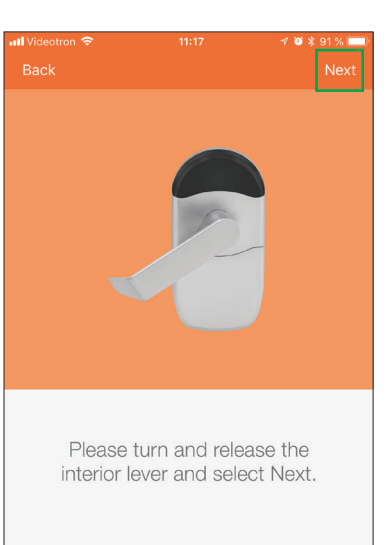

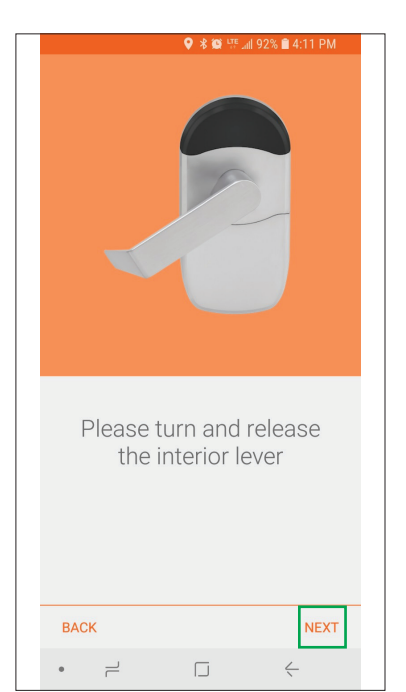

#### 4.4:

Touch the NDE lock in the list to connect to the device.

#### Apple (iPhone)

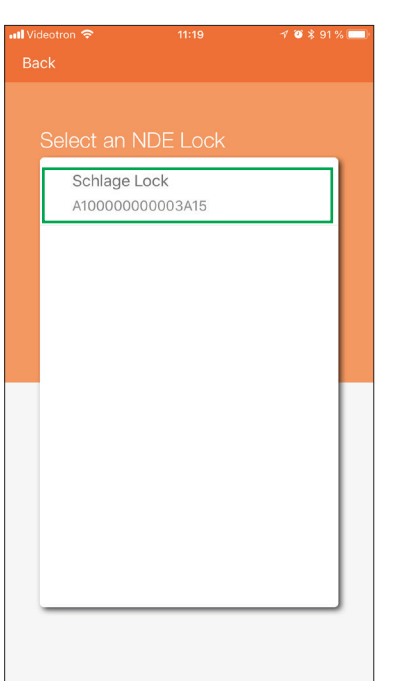

#### Android

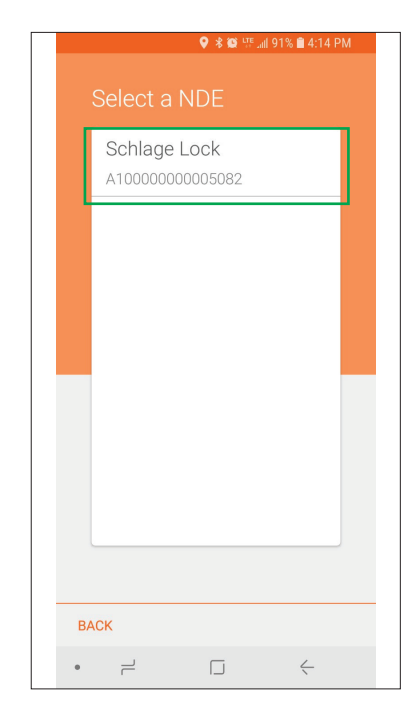

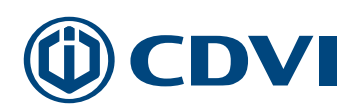

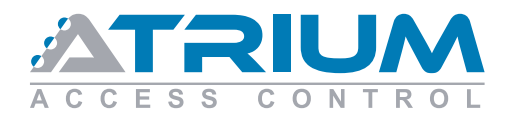

## Schlage Integration

#### **Quick Start Guide**

#### **4.4a**:

Apple (iPhone) : Go to step 4.5

**Android:** Touch **"Yes"** to confirm the LED on the handle is blinking. The GWE will connect to the device.

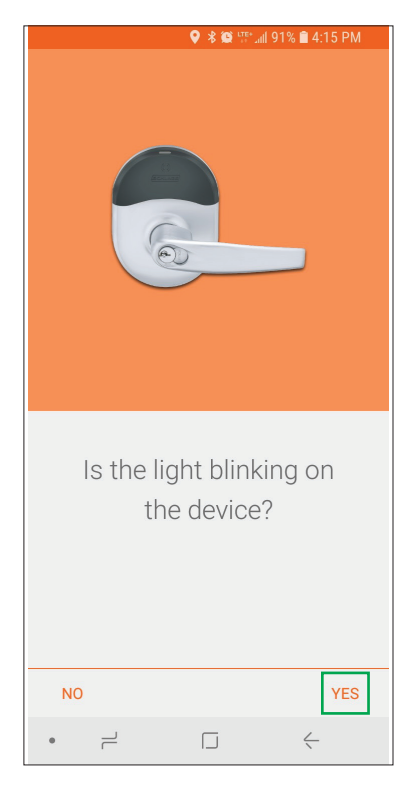

#### Android

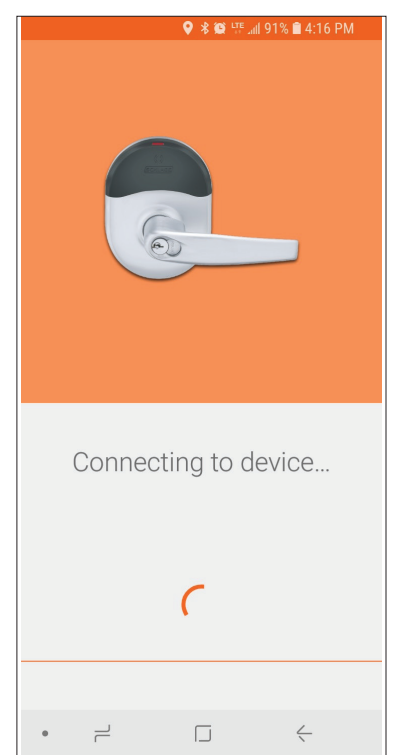

## **The Installer's Choice**

#### **4.4a**:

#### Android:

The GWE will connect to the device automatically.

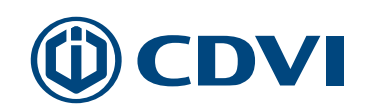

#### Android

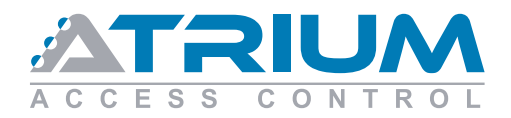

#### **4.5**:

Type a name for your NDE lock, then touch *"Next"*.

#### Apple (iPhone)

LOCK NAME

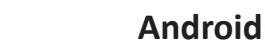

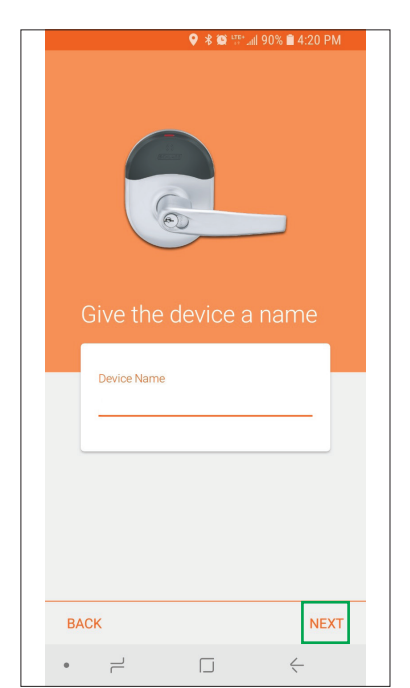

#### 4.6:

Close the door to calibrate the door position and touch *"Next"*.

#### Apple (iPhone)

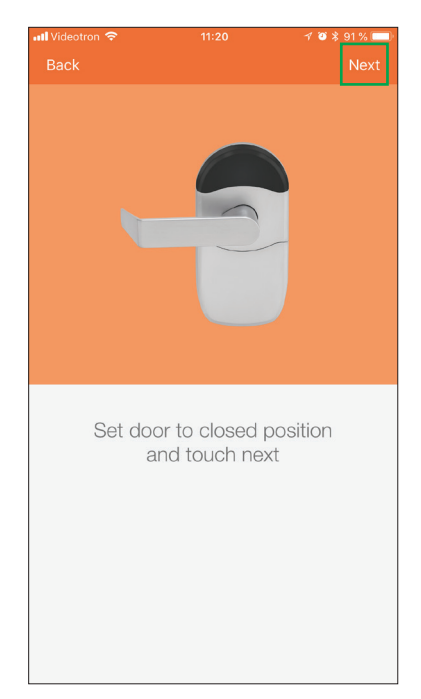

#### Android

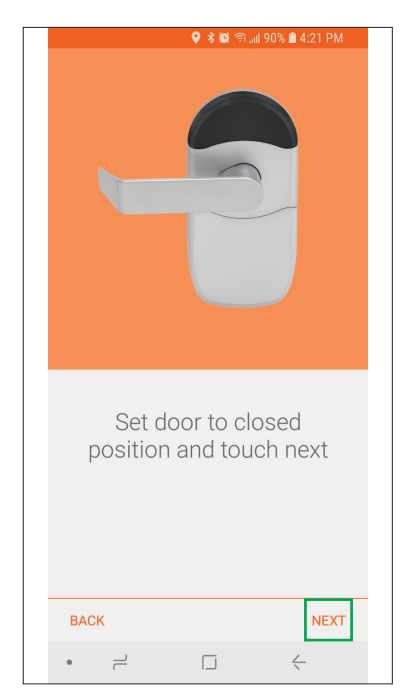

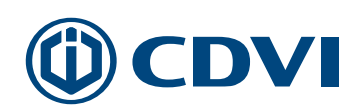

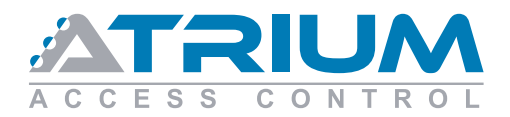

#### **4.7**:

This part is not used with ATRIUM. Touch *"Skip"* 

#### Apple (iPhone)

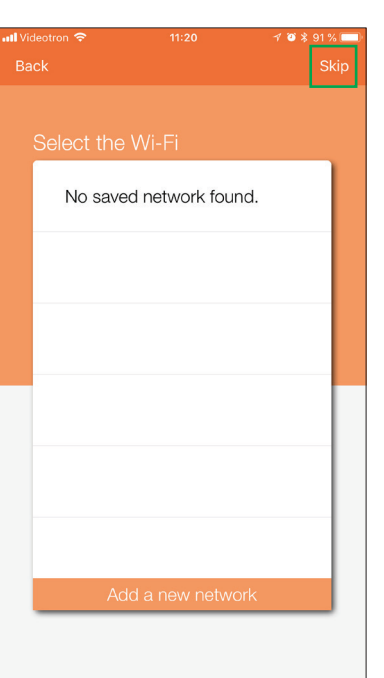

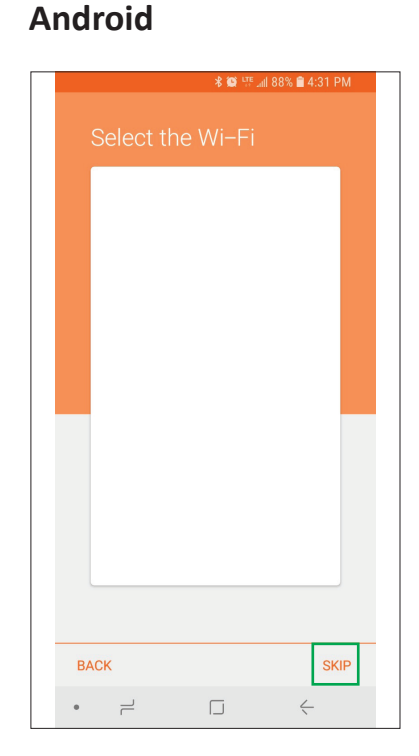

#### 4.7a:

#### Apple (iPhone) : Go to step 4.8

The GWE will connect to the handle.

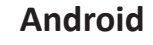

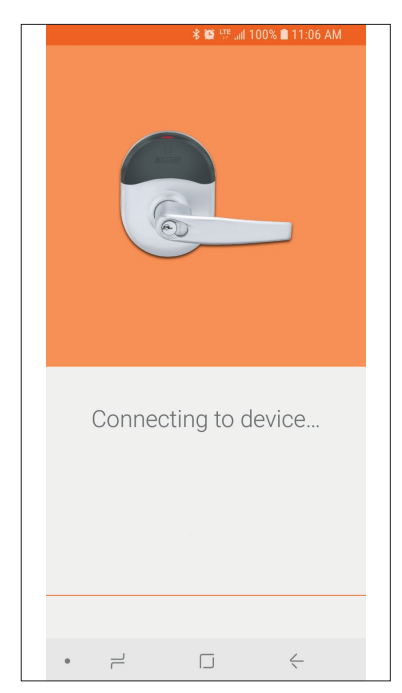

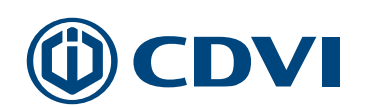

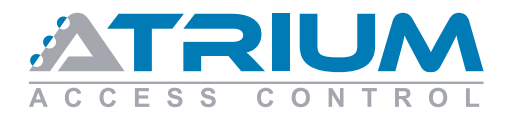

#### 4.7b: Android:

Touch **"Yes"** when the LED is blinking on the handle.

#### Android

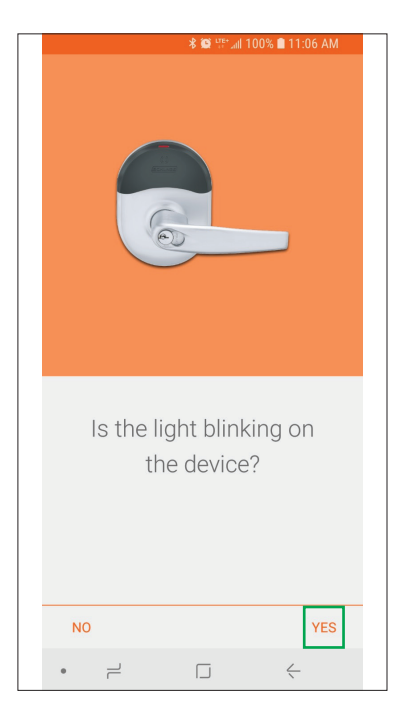

# **4.8:** The ENGAGE<sup>™</sup> account is preparing your NDE lock.

#### Apple (iPhone)

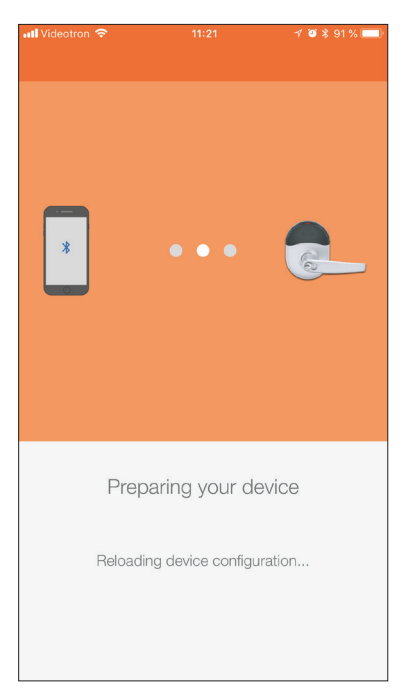

#### Android

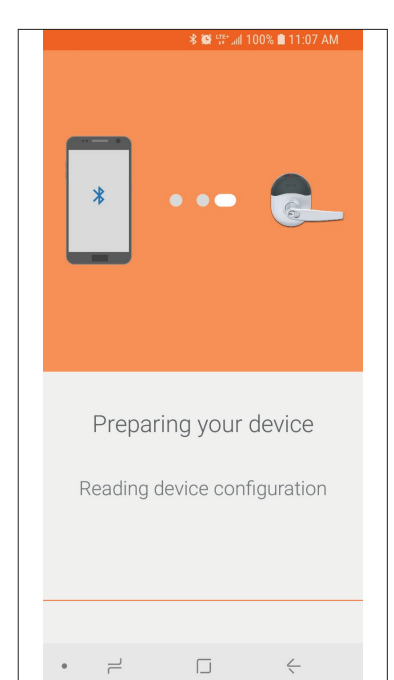

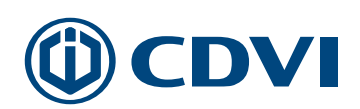

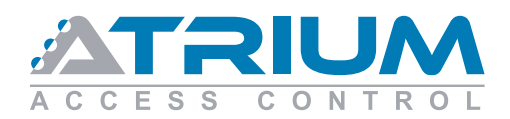

## Schlage Integration

Quick Start Guide

#### **4.9**:

To add more NDE, touch *"Add another NDE device"*.

Touch "Finish" when done.

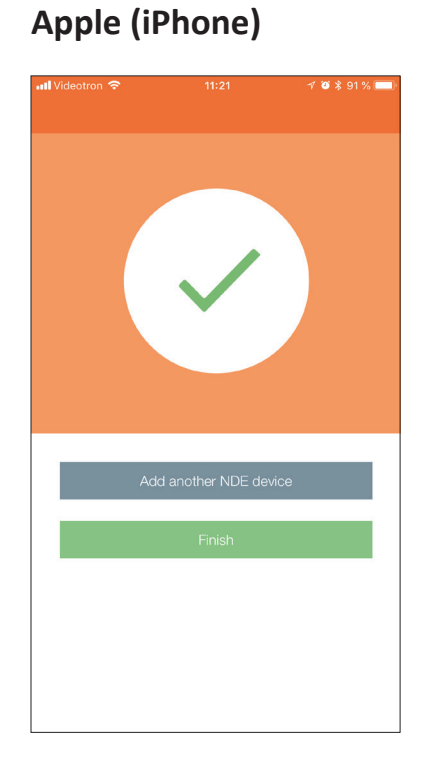

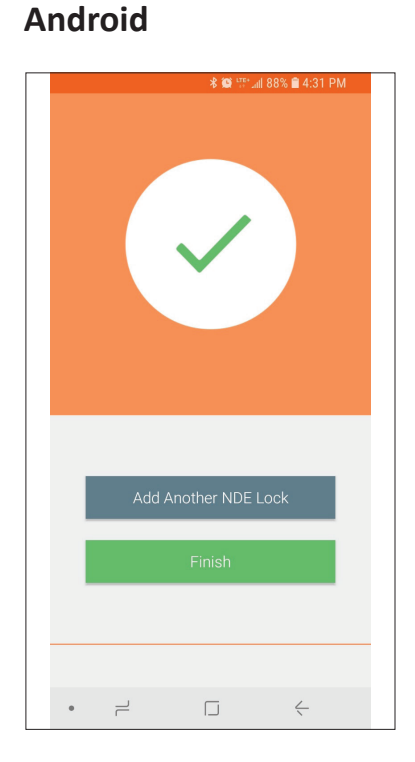

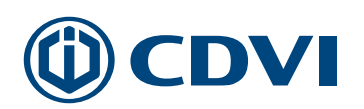

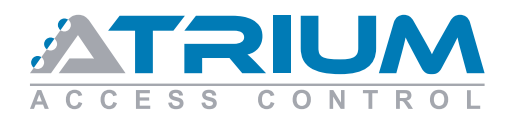

## Step 5: Linking the NDE locks to the GWE gateway. (Use this method for any ENGAGE<sup>™</sup> locks)

5.1: Touch the GWE to link the NDE to the gateway.

| Videotron 🗢 |                             | 11:21<br>TESTC <u>D\</u> |         | ≁ <sup>™</sup> ¥ 91% ■<br>_+ |
|-------------|-----------------------------|--------------------------|---------|------------------------------|
| NDE Door 1  |                             |                          |         | Connect >                    |
| TEST        |                             |                          |         | Connect >                    |
|             |                             |                          |         |                              |
|             |                             |                          |         |                              |
|             |                             |                          |         |                              |
|             |                             |                          |         |                              |
|             |                             |                          |         |                              |
|             |                             |                          |         |                              |
|             |                             |                          |         |                              |
|             |                             |                          |         |                              |
|             |                             |                          |         |                              |
|             |                             |                          |         |                              |
|             |                             |                          |         |                              |
| 2           |                             |                          |         |                              |
| Connect M   | 2 <sup>II</sup> Q<br>y Team | My Account               | Devices | About                        |

#### Android

|            | 🕸 🖓 الله 🗴 88% 🕯 4:34 PM |
|------------|--------------------------|
| ≡ Connect  |                          |
| IN RANGE   | PENDING                  |
| Test       | Connect >                |
| NDE Door 1 | Connect 〉                |
|            |                          |
|            |                          |
|            |                          |
|            |                          |
|            |                          |
|            |                          |
|            |                          |
|            |                          |
|            |                          |
|            | +                        |
| • –        | $\Box  \leftarrow$       |

5.2: Touch "Manage Linked Devices"

### **Apple (iPhone)**

Connect

| II Videotron | <del>?</del> | 11:16      | 7 Ö     | \$ 92 % 🥅 |
|--------------|--------------|------------|---------|-----------|
| Disconn      |              | TEST       |         |           |
| CONNEC       | TED TO T     | EST        |         |           |
| Manage       | Linked De    | vices      |         | >         |
| Update       | Firmware     |            |         |           |
| Configu      | re Device    |            |         | >         |
| Host Pro     | perties      |            |         | >         |
|              |              |            |         |           |
|              |              |            |         |           |
|              |              |            |         |           |
|              |              |            |         |           |
|              |              |            |         |           |
|              |              |            |         |           |
|              |              |            |         |           |
|              |              |            |         |           |
|              |              |            |         |           |
| a l          |              |            |         | i         |
| Connect      | My Team      | My Account | Devices | About     |

#### Android

| <b>% @</b> <sup>⊔</sup> ≣* all 88% <b>2</b> 4: | 34 PM |
|------------------------------------------------|-------|
| ≡ Connect                                      |       |
| CONNECTED TO TEST                              |       |
| Manage Linked Devices                          | >     |
| Update Firmware                                |       |
| Configure Device                               | >     |
| Host Configuration                             | >     |
| Disconnect                                     |       |
|                                                |       |
|                                                |       |
|                                                |       |
|                                                |       |
|                                                |       |
|                                                |       |
|                                                |       |
|                                                |       |
|                                                |       |

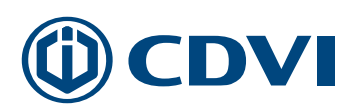

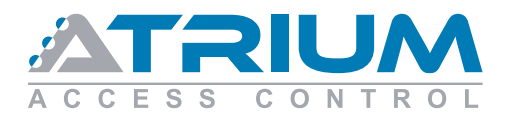

## **5.3:** Touch the "+" sign.

#### Apple (iPhone)

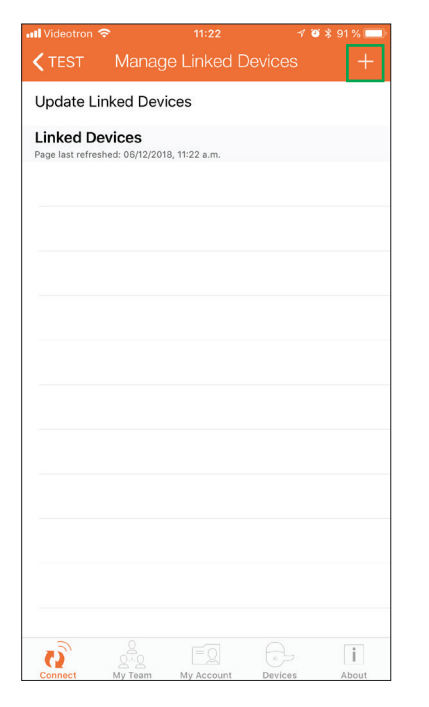

## Android

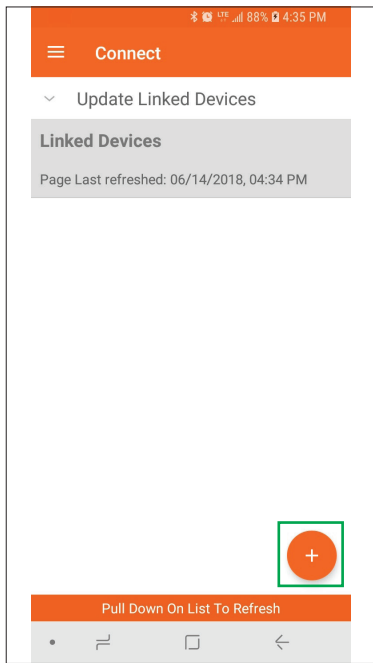

#### 5.4:

Select which door number this NDE will be associated to in the ATRIUM system then touch *"Next"*.

Android: Touch the " $\rightarrow$ " at the top-right of the screen to continue.

0= Door 1

```
.
.
```

```
.
9= Door 10
```

#### Apple (iPhone)

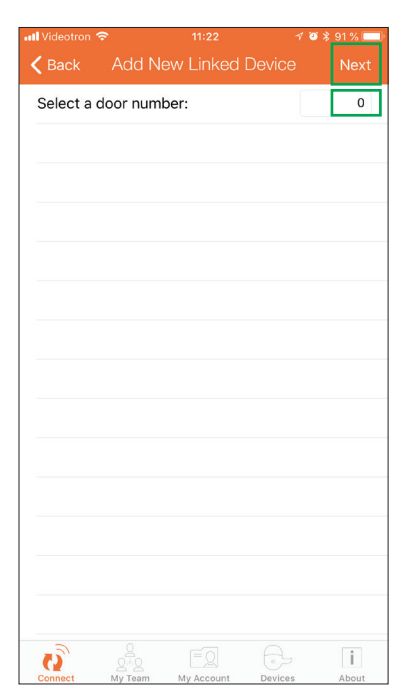

#### Android

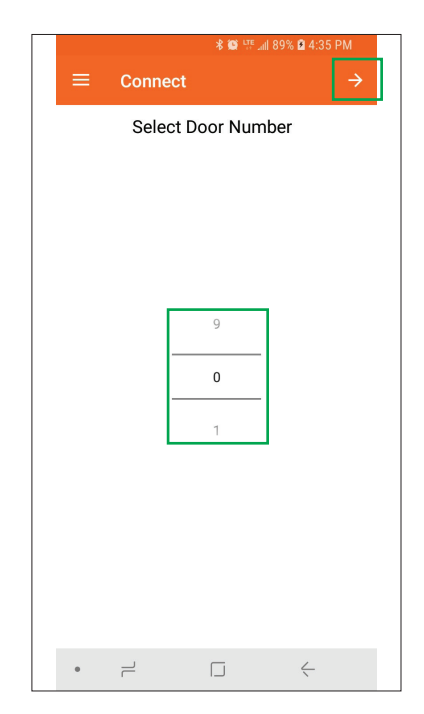

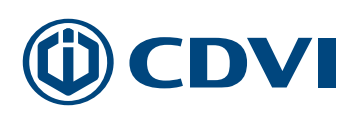

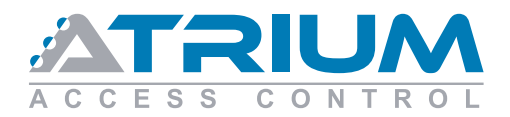

#### Apple (iPhone)

#### Android

**5.5:** The GWE gateway LED will flash red & blue indicating it is in Link mode.

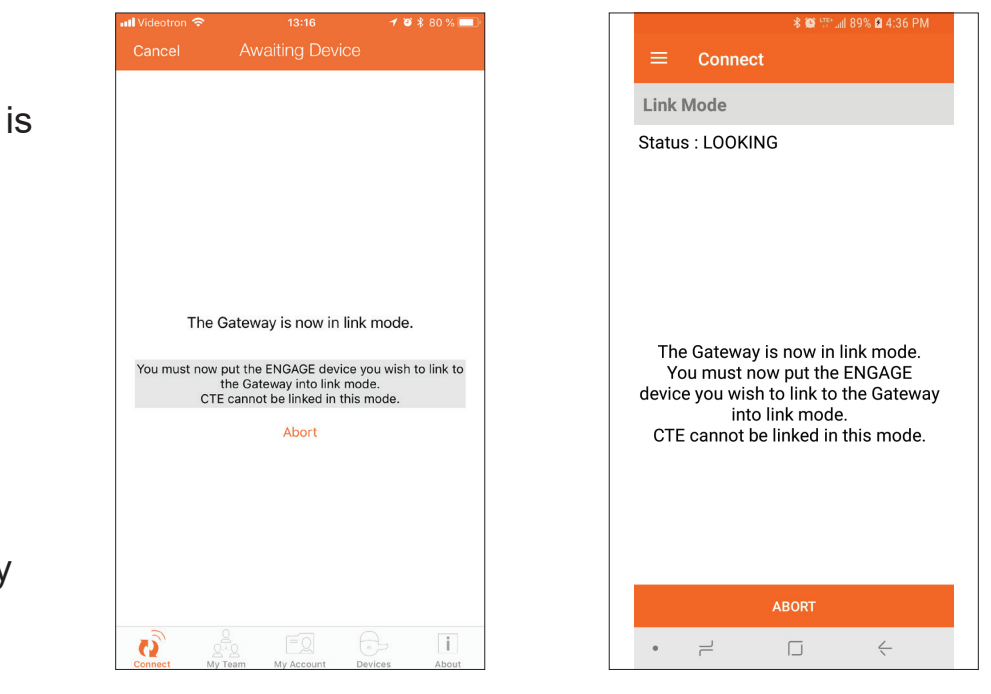

Link the NDE to the GWE by following these 4 steps:

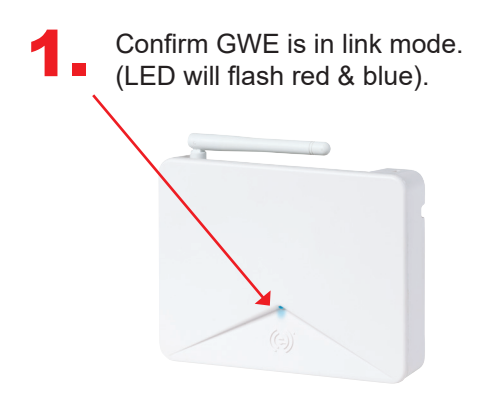

GWE gateway

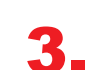

Swipe a compatible card at the NDE reader. (The LED will flash green 4 times and beep 4 times).

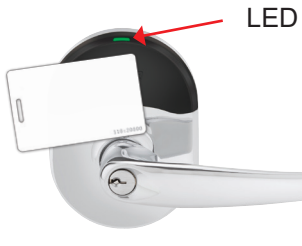

NDE Exterior handle

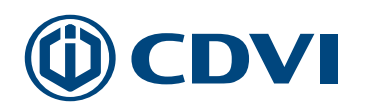

#### Turn and hold the NDE interior handle

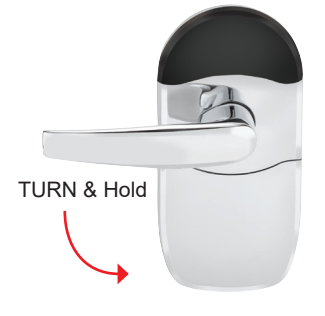

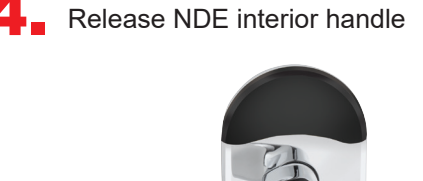

Release

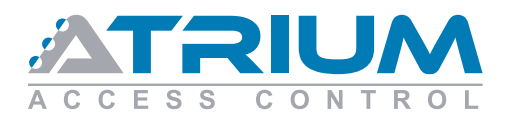

#### 5.6:

Touch "**OK**" to confirm NDE lock is linked.

#### Apple (iPhone)

Update Linked Devices

Success

The Gateway linked with the lock successfully.

Ok

1 🗃 🕱 91

#### Android

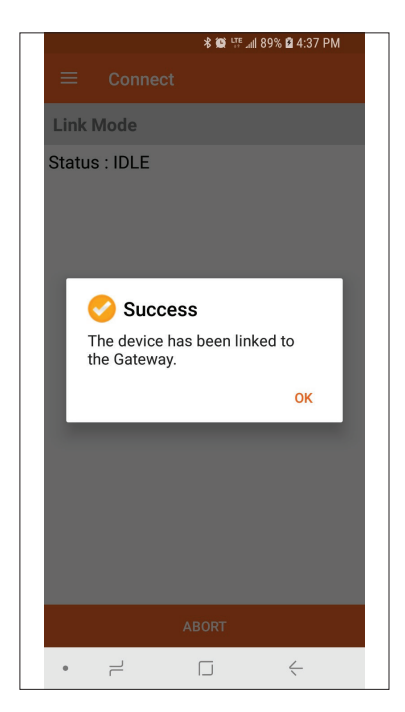

#### 5.7:

The NDE lock is now linked to that specific GWE gateway.

Touch "**Connect**" to go back to connected devices.

#### Android:

Touch the menu icon  $(\equiv)$  at the top-left, to exit to the main menu.

Touch "Account" to logout.

#### Apple (iPhone)

Q

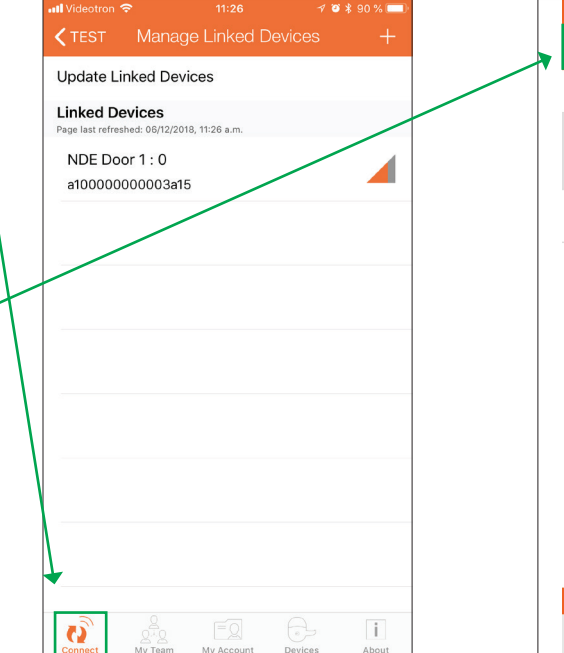

#### Android

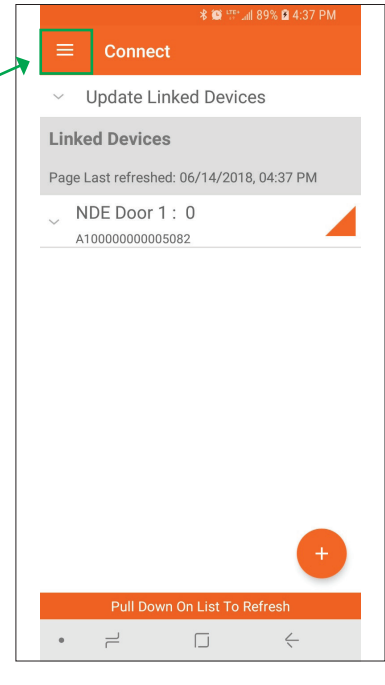

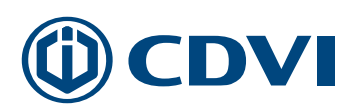

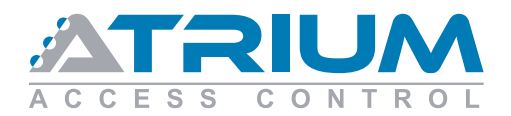

5.8:

All lock devices linked to a GWE gateway will disappear from the *"Connect"* list.

#### Apple (iPhone)

#### Android

| l Videotron 🗢 | יזי<br>TEST | 17<br>CDVI | 1 10 ≵ 9 | 1% 🗩<br>+_ |
|---------------|-------------|------------|----------|------------|
| TEST          |             |            | Conne    | ect >      |
|               |             |            |          |            |
|               |             |            |          |            |
|               |             |            |          |            |
|               |             |            |          |            |
|               |             |            |          |            |
|               |             |            |          |            |
|               |             |            |          |            |
|               |             |            |          |            |
|               |             |            |          |            |
|               |             |            |          |            |
|               |             |            |          |            |
| -9            |             |            |          |            |
| Connect My    | Team My Acc | aunt Dev   | P        | About      |

|              |          | <b>≭⊠</b> ∰              | 0% 🖻 4:44    | 1 PM |
|--------------|----------|--------------------------|--------------|------|
| (            | (e) ENÇ  | <b>BAGE</b><br>ECHNOLOGY |              |      |
| Hoc<br>Admir | key Team |                          |              | >    |
| C            | Connect  |                          |              | >    |
|              | Devices  |                          |              | >    |
|              | My Team  |                          |              |      |
| 4            | Account  |                          |              |      |
|              |          |                          |              |      |
|              |          |                          |              |      |
|              |          |                          |              |      |
|              |          |                          |              |      |
|              |          |                          |              |      |
| 0            | About    |                          |              |      |
| •            | 1        |                          | $\leftarrow$ |      |

## Step 6: Login to the ATRIUM Web server or software.

Once steps 1 to 5 are completed, login to ATRIUM using its Web server or software. The ADH10 controller will automatically detect ALL GWE gateways and NDE wireless locks.

Each NDE wireless lock will be shown (displayed) as a door in ATRIUM.

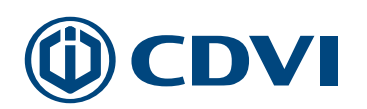

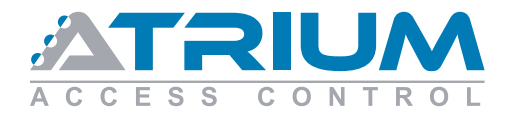

## **Typical ADH10 & GWE wiring diagram**

(1 GWE managing 10 NDE wireless locks)

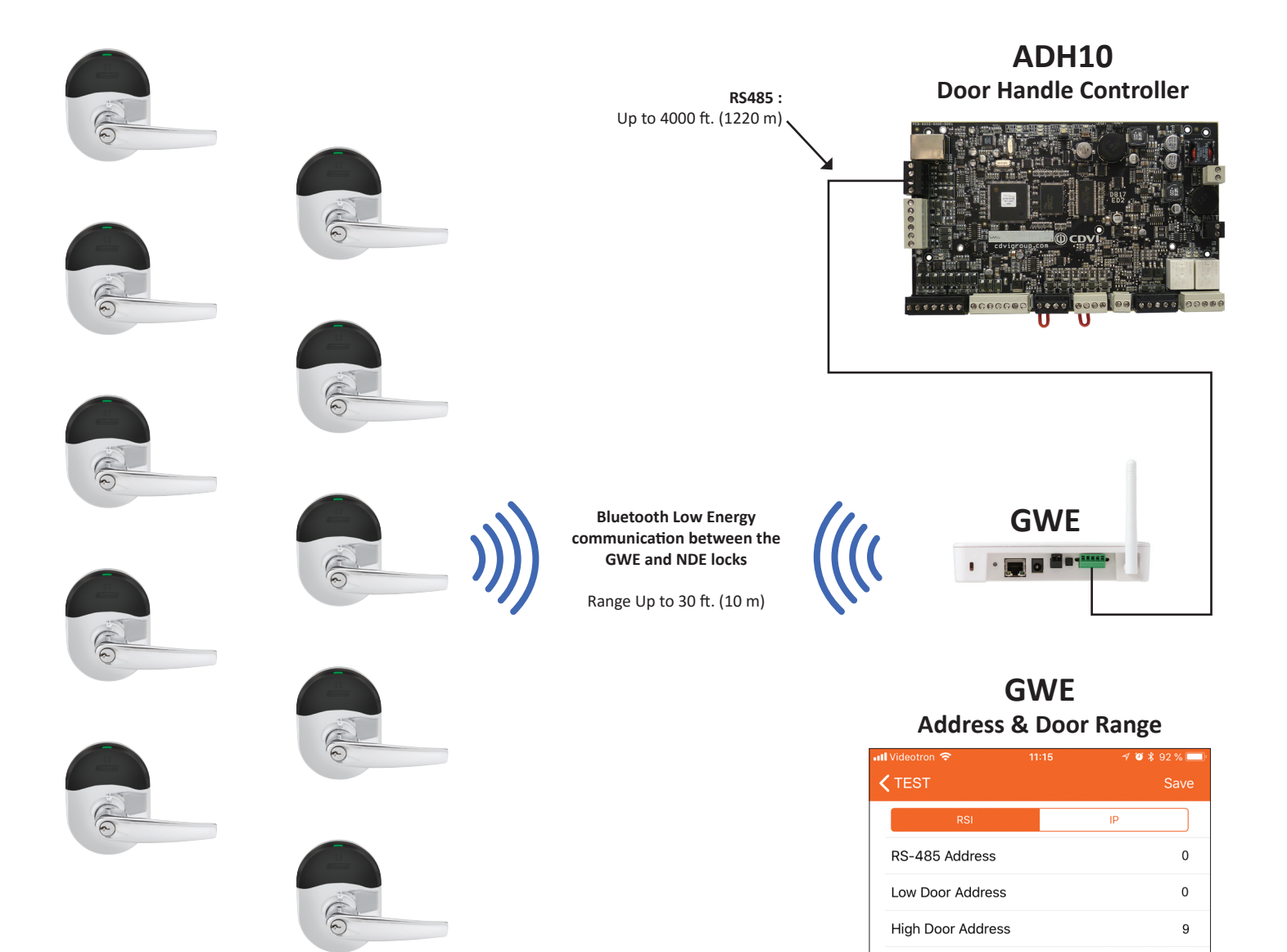

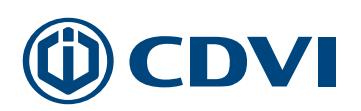

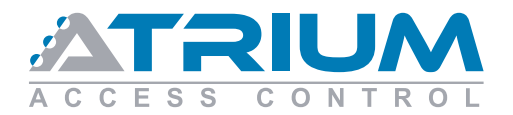

## **Typical ADH10 & GWE wiring diagram**

(2 GWE managing 5 NDE wireless locks each)

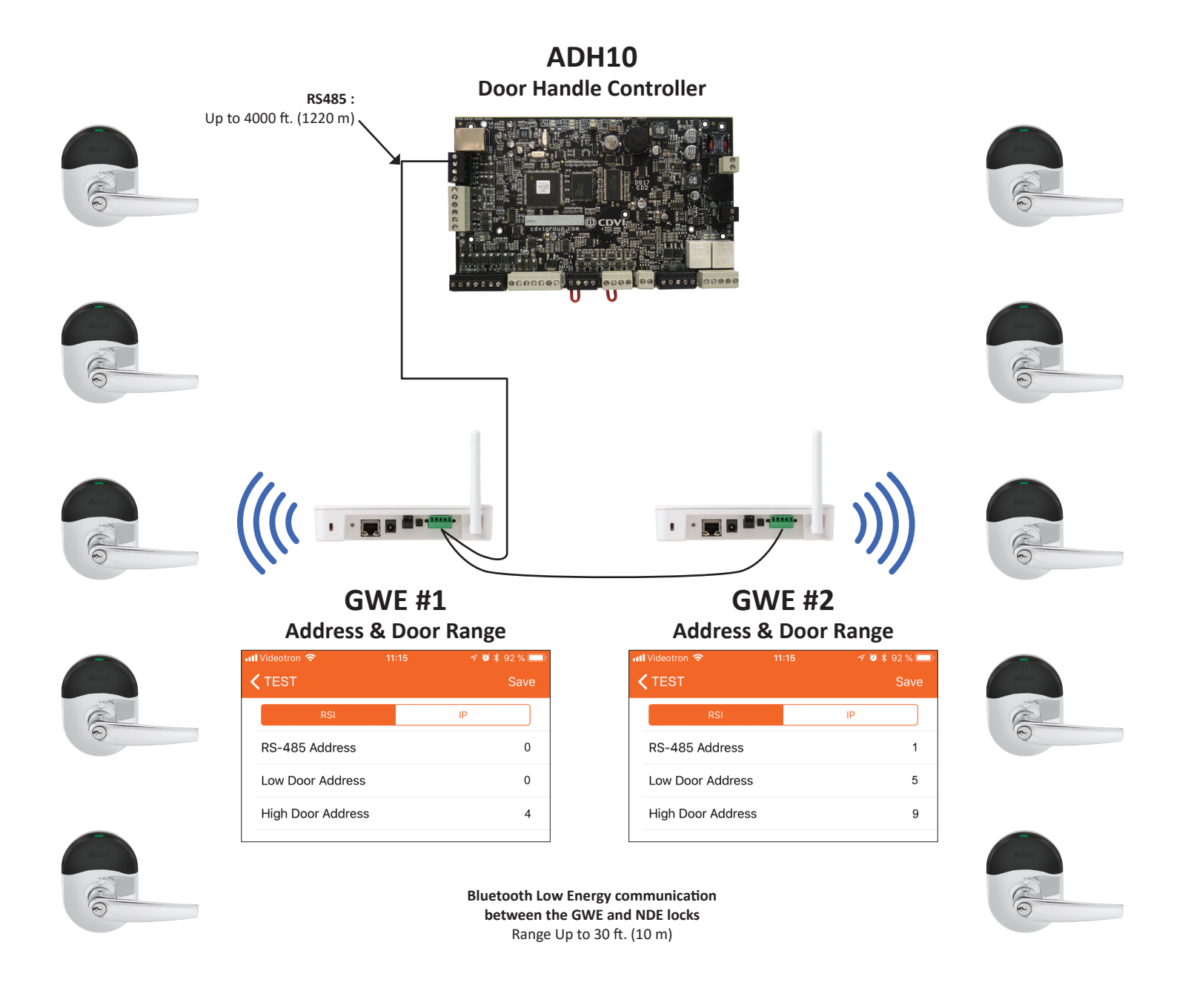

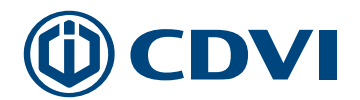

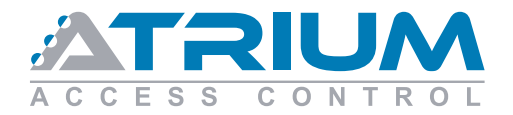

## **Typical ADH10 & GWE wiring diagram**

(10 GWE managing 1 NDE wireless locks each)

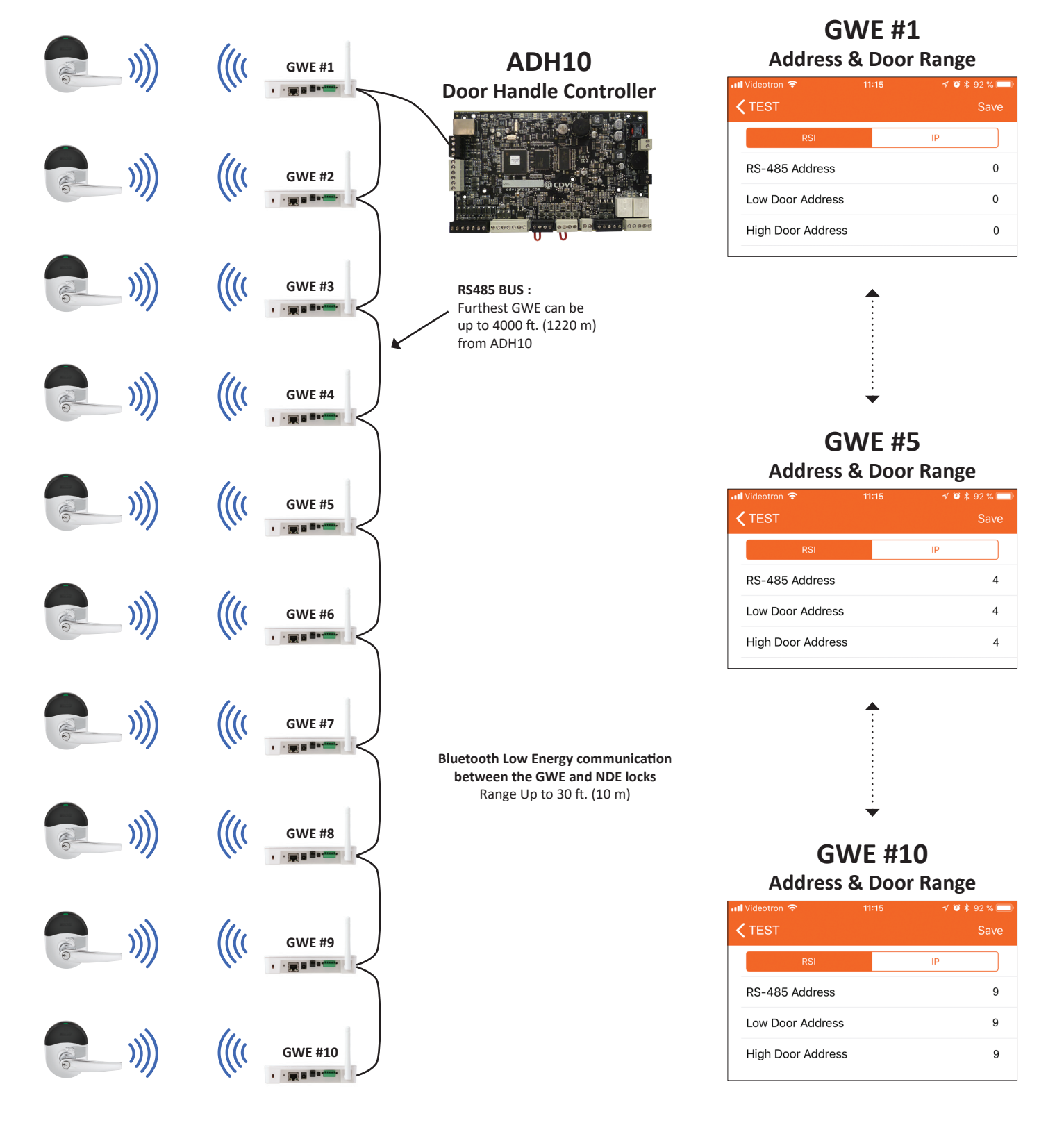

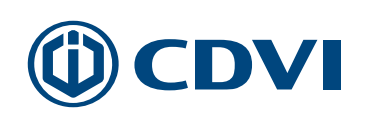

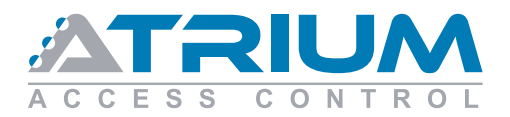

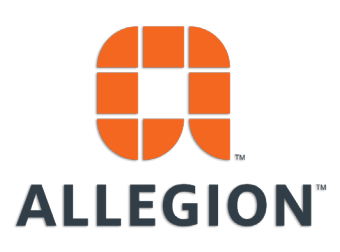

**Technical Services USA** 

**Phone:** 1-877-671-7011 PRESS 2 For Technical Product Support. Then Press 2 again for "Electronic Locks and Controls"

Email: Electronic\_Lock\_TechProdSupport@allegion.com

#### **Technical Services Canada**

Phone: 1-800-900-4734 Fax: 1-800-209-4734 Email: canada.techservices@allegion.com

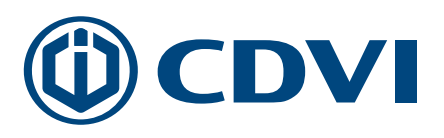

#### **Customer Care**

Phone: 1-866-610 0102 Fax: 1-866-682-9590 Email: support@cdvi.ca

Available Monday to Friday, from 8am to 8pm Eastern Time.

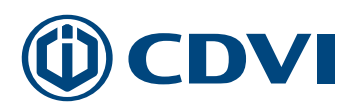

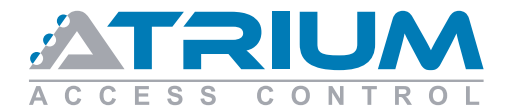

#### Schlage Integration Quick Start Guide

All the specifications on this document (photos, drawing, features and dimensions) could be changed without prior notice. Printed in Canada - June 2018 - CDVI\_ATRIUM\_SCHLAGE\_NDE\_V2

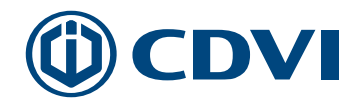